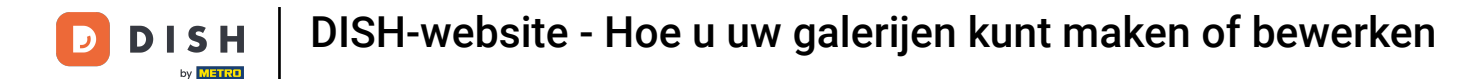

#### Nadat u het dashboard hebt geopend, klikt u op Ontwerp en inhoud en vervolgens op Galerijmedia .

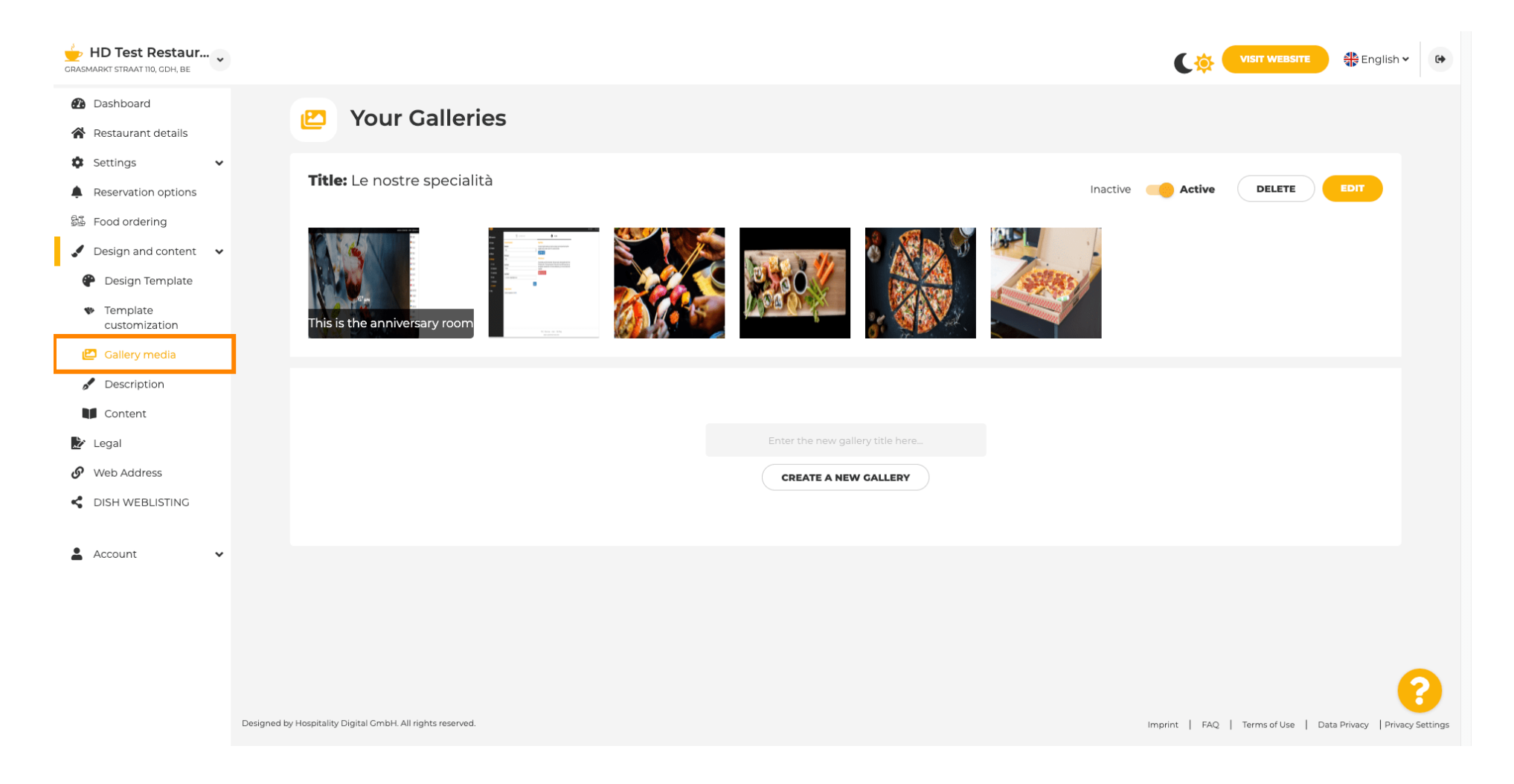

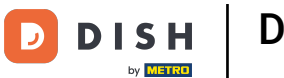

T

Als je een nieuwe galerij wilt aanmaken, moeten we deze eerst een naam geven. In dit geval noemen we deze ' testgalerij'.

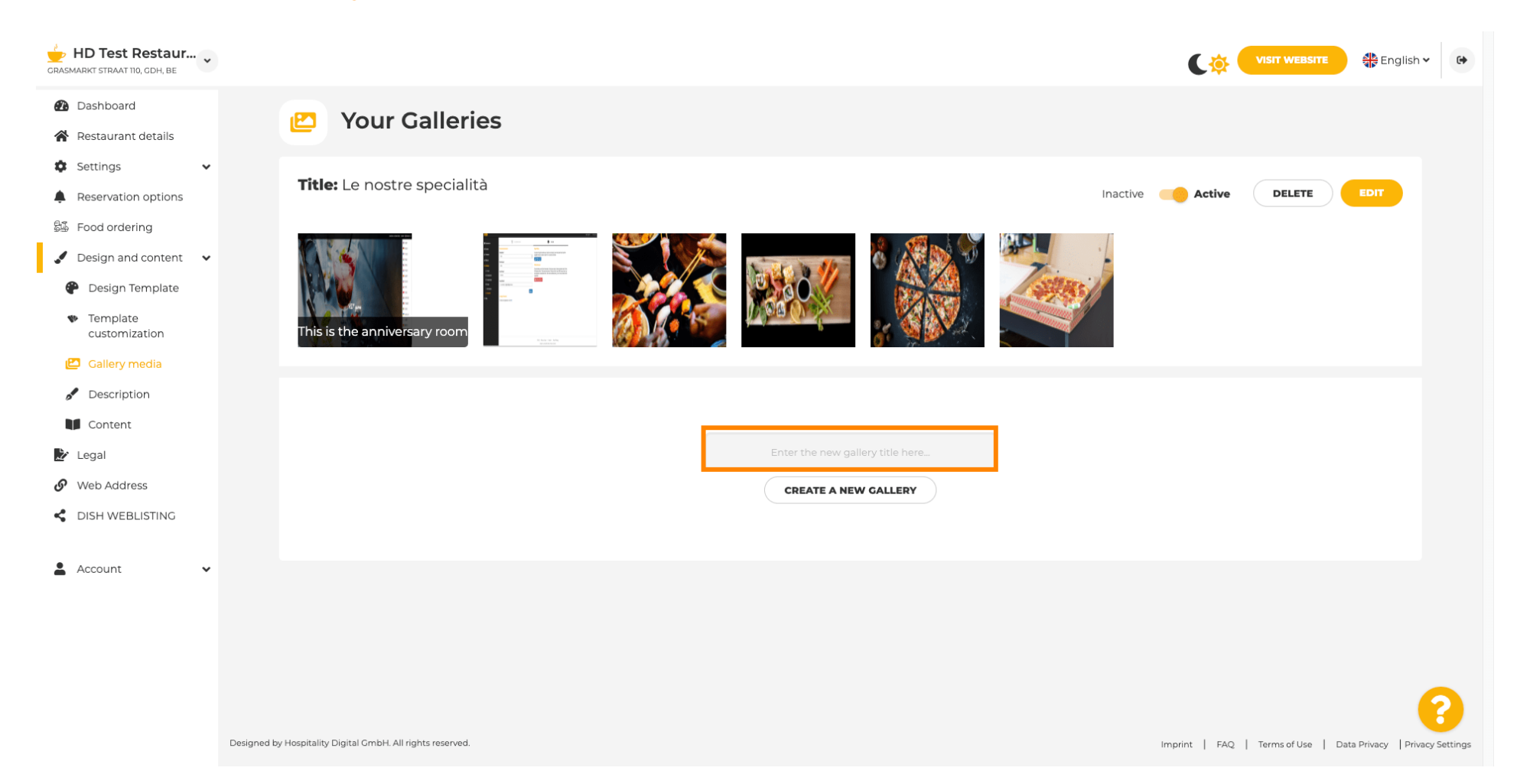

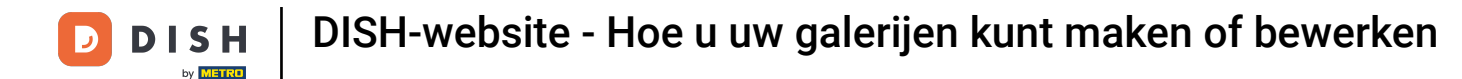

### Nadat u de gewenste naam hebt ingevoerd, klikt u op NIEUWE GALERIJ MAKEN .

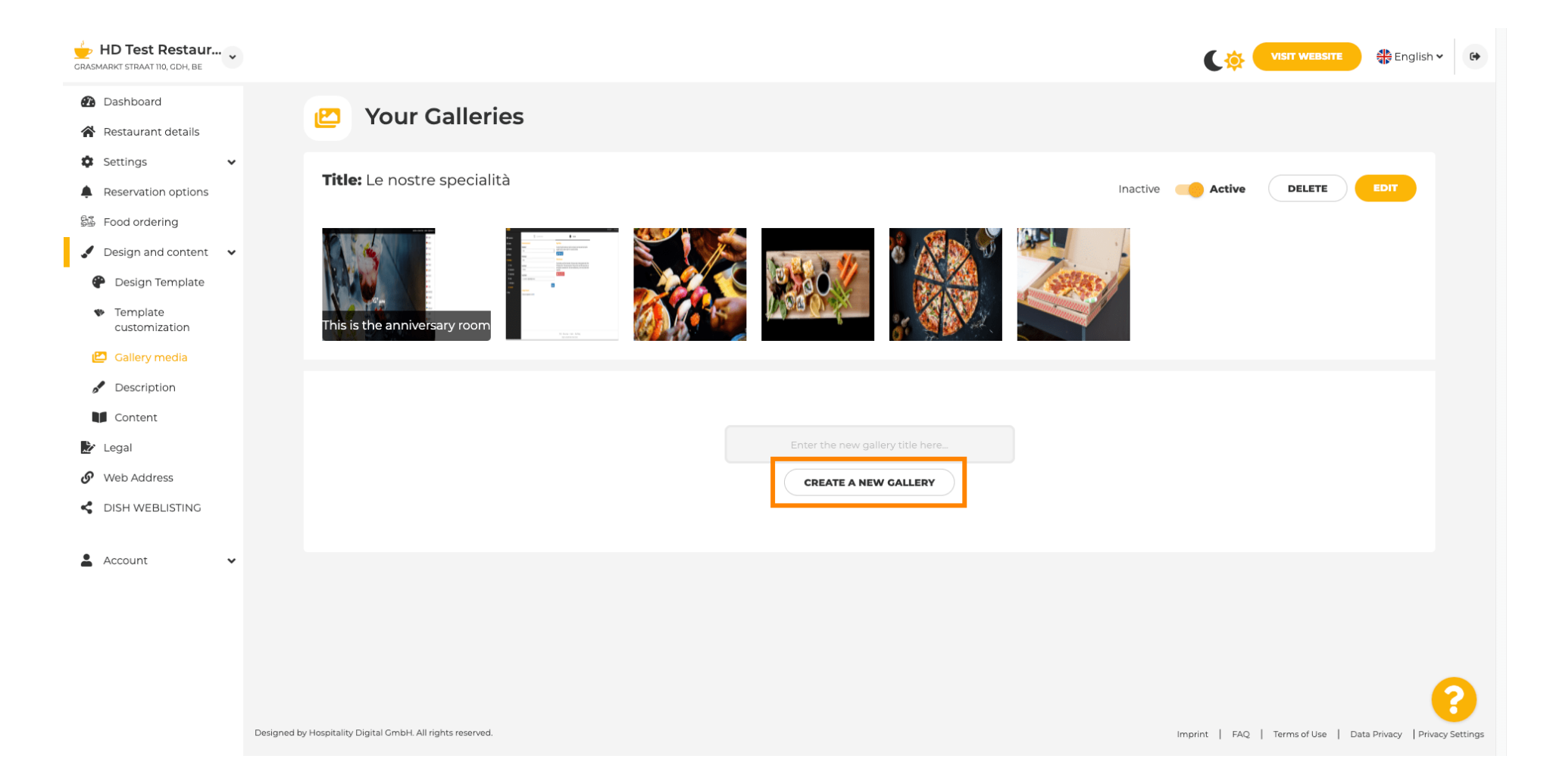

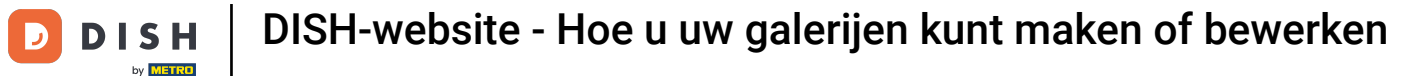

Ð

Om je galerij af te ronden, moet je afbeeldingen of video's uploaden. In dit voorbeeld kiezen we voor NIEUWE AFBEELDING TOEVOEGEN .

| GRASMARKT STRAAT 110, CDH, BE                       |                                                            |                                                              |
|-----------------------------------------------------|------------------------------------------------------------|--------------------------------------------------------------|
| Dashboard                                           | 2 Vour Calleries                                           |                                                              |
| Restaurant details                                  | Prour Galleries                                            |                                                              |
| Settings                                            |                                                            |                                                              |
| Reservation options                                 |                                                            |                                                              |
| 🖾 Food ordering                                     | Title: Test Gallery SAVE TITLE                             | ADD NEW IMAGE ADD NEW VIDEO CANCEL                           |
| 🖌 Design and content 🛛 🗸                            |                                                            |                                                              |
| 🕐 Design Template                                   |                                                            |                                                              |
| <ul> <li>Template</li> <li>customization</li> </ul> |                                                            |                                                              |
| 🖆 Gallery media                                     |                                                            |                                                              |
| S Description                                       |                                                            |                                                              |
| Content                                             |                                                            |                                                              |
| 🏂 Legal                                             |                                                            |                                                              |
| 🔗 Web Address                                       |                                                            |                                                              |
| CISH WEBLISTING                                     |                                                            |                                                              |
| 🛔 Account 🗸 🗸                                       |                                                            |                                                              |
|                                                     |                                                            |                                                              |
|                                                     |                                                            |                                                              |
|                                                     |                                                            | 8                                                            |
|                                                     | Designed by Hospitality Digital GmbH. All rights reserved. | Imprint   FAQ   Terms of Use   Data Privacy Privacy Settings |

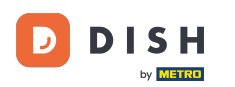

i

DISH-website - Hoe u uw galerijen kunt maken of bewerken

## Klik op AFBEELDING UPLOAD en kies de afbeelding die u wilt uploaden.

| CRASMARKT STRAAT 110, CDH, BE                                                                                                    |                                                                                                    | VISIT WEBSITE SIGNATION CONTRACTOR                             |
|----------------------------------------------------------------------------------------------------|----------------------------------------------------------------------------------------------------|----------------------------------------------------------------|
| <ul> <li>Dashboard</li> <li>Restaurant details</li> </ul>                                                                                       | Pour Galleries                                                                                                    |                                                                |
| <ul> <li>Settings </li> <li>Reservation options</li> <li>Food ordering</li> <li>Design and content </li> </ul>                                  | Title: Test Gallery SAVE TITLE                                                                                       | ADD NEW IMAGE ADD NEW VIDEO CANCEL                             |
| <ul> <li>Design Template</li> <li>Template customization</li> <li>Gallery media</li> <li>Description</li> <li>Content</li> <li>Legal</li> </ul> | Title         Supported images: PNG or JPG   Up to 10 MB   Minimum 600 px by 600px         UPLOAD IMAGE         SAVE | Description                                                    |
| <ul> <li>Web Address</li> <li>DISH WEBLISTING</li> <li>Account </li> </ul>                                                                      |                                                                                                    |                                                                |
|                                                                                                    | Designed by Hospitality Digital GmbH. All rights reserved.                                                           | Imprint   FAQ   Terms of Use   Data Privacy   Privacy Settings |

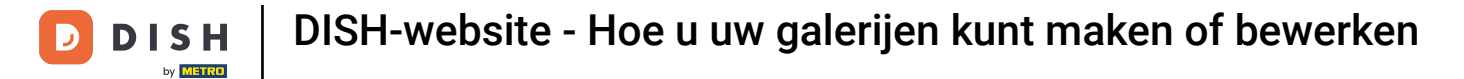

Т

## Klik op Titel en geef de afbeelding een naam. In dit geval noemen we het Testafbeelding.

| CRASMARKT STRAAT 110, CDH, BE                                                                                                    |                                                                                                    | VISIT WEBSITE A English - G                                    |
|----------------------------------------------------------------------------------------------------|----------------------------------------------------------------------------------------------------|----------------------------------------------------------------|
| <ul><li>Dashboard</li><li>Restaurant details</li></ul>                                                                                          | 🞦 Your Galleries                                                                                                    |                                                                |
| <ul> <li>Settings </li> <li>Reservation options</li> <li>Food ordering</li> <li>Design and content </li> </ul>                                  | Title: Test Gallery SAVE TITLE                                                                                       | ADD NEW IMAGE ADD NEW VIDEO CANCEL                             |
| <ul> <li>Design Template</li> <li>Template customization</li> <li>Gallery media</li> <li>Description</li> <li>Content</li> <li>Legal</li> </ul> | Title         Supported images: PNG or JPG   Up to 10 MB   Minimum 600 px by 600px         UPLOAD IMAGE         SAVE | Description                                                    |
| Web Address     DISH WEBLISTING     Account                                                                                                    |                                                                                                    |                                                                |
|                                                                                                    | Designed by Hospitality Digital GmbH. All rights reserved.                                                           | Imprint   FAQ   Terms of Use   Data Privacy   Privacy Settings |

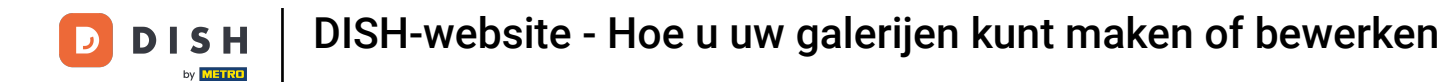

## Klik op OPSLAAN om uw nieuwe galerij toe te voegen.

i

| CRASMARKT STRAAT 110, GDH, BE                                                                                                    |                                                                                                    |                                                                |
|----------------------------------------------------------------------------------------------------|----------------------------------------------------------------------------------------------------|----------------------------------------------------------------|
| Dashboard     Restaurant details                                                                                                    | P Your Galleries                                                                                                    |                                                                |
| Reservation options Food ordering Design and content                                                                                            | Title: Test Gallery SAVE TITLE                                                                                             | ADD NEW IMAGE ADD NEW VIDEO CANCEL                             |
| <ul> <li>Design Template</li> <li>Template customization</li> <li>Gallery media</li> <li>Description</li> <li>Content</li> <li>Legal</li> </ul> | Title         Test image         Supported images: PNG or JPG   Up to 10 MB   Minimum 600 px by 600px         UPLOAD IMAGE | Description                                                    |
| Web Address     DISH WEBLISTING     Account                                                                                                    |                                                                                                    |                                                                |
|                                                                                                    | Designed by Hospitality Digital GmbH. All rights reserved.                                                                 | Imprint   FAQ   Terms of Use   Data Privacy   Privacy Settings |

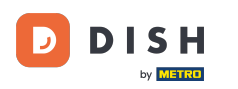

i

## U hebt nu met succes een nieuwe galerij toegevoegd .

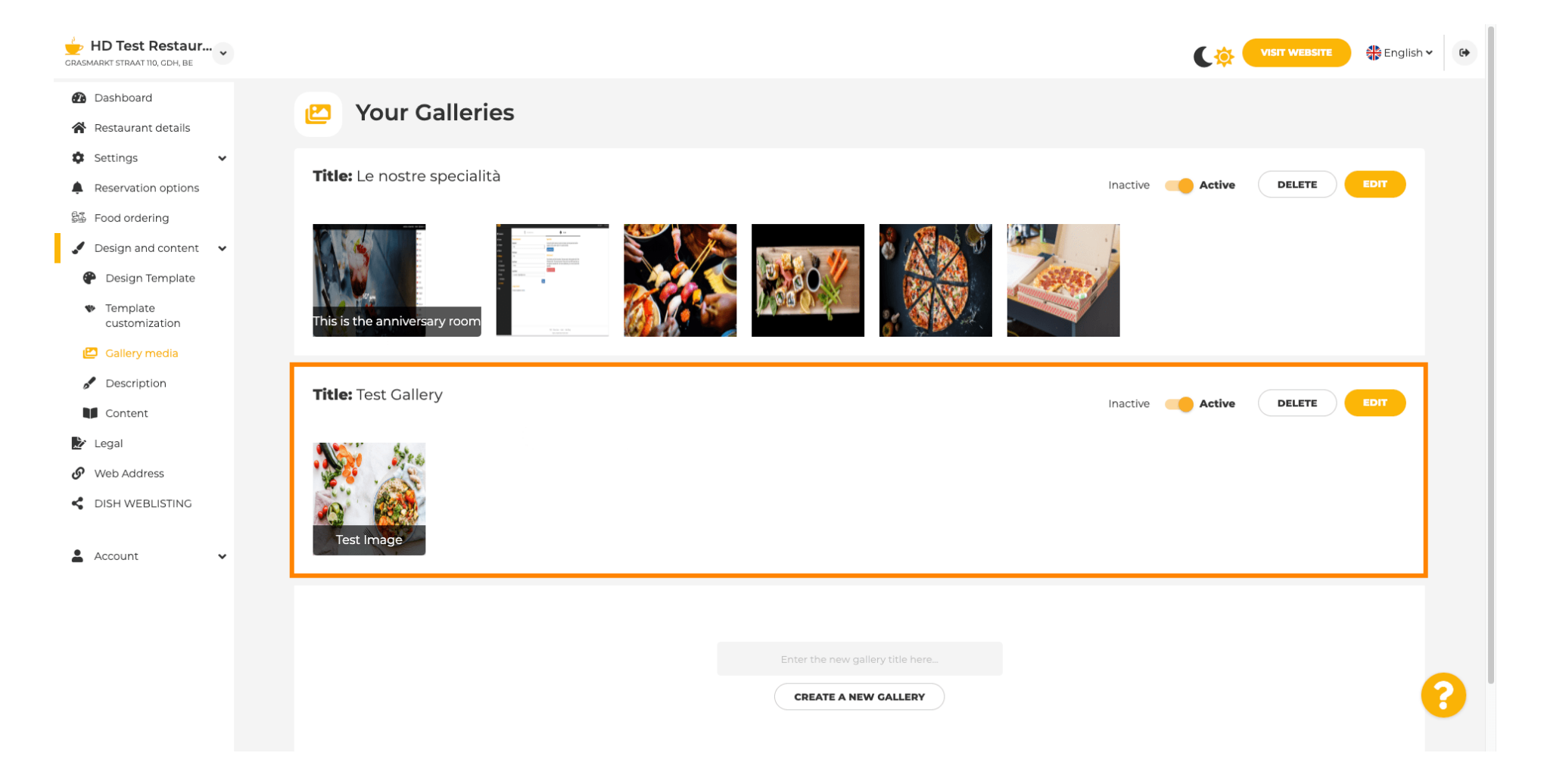

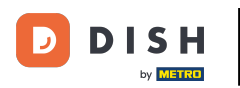

# Vanaf hier kunt u de galerij actief of inactief maken , de inhoud bewerken of direct verwijderen .

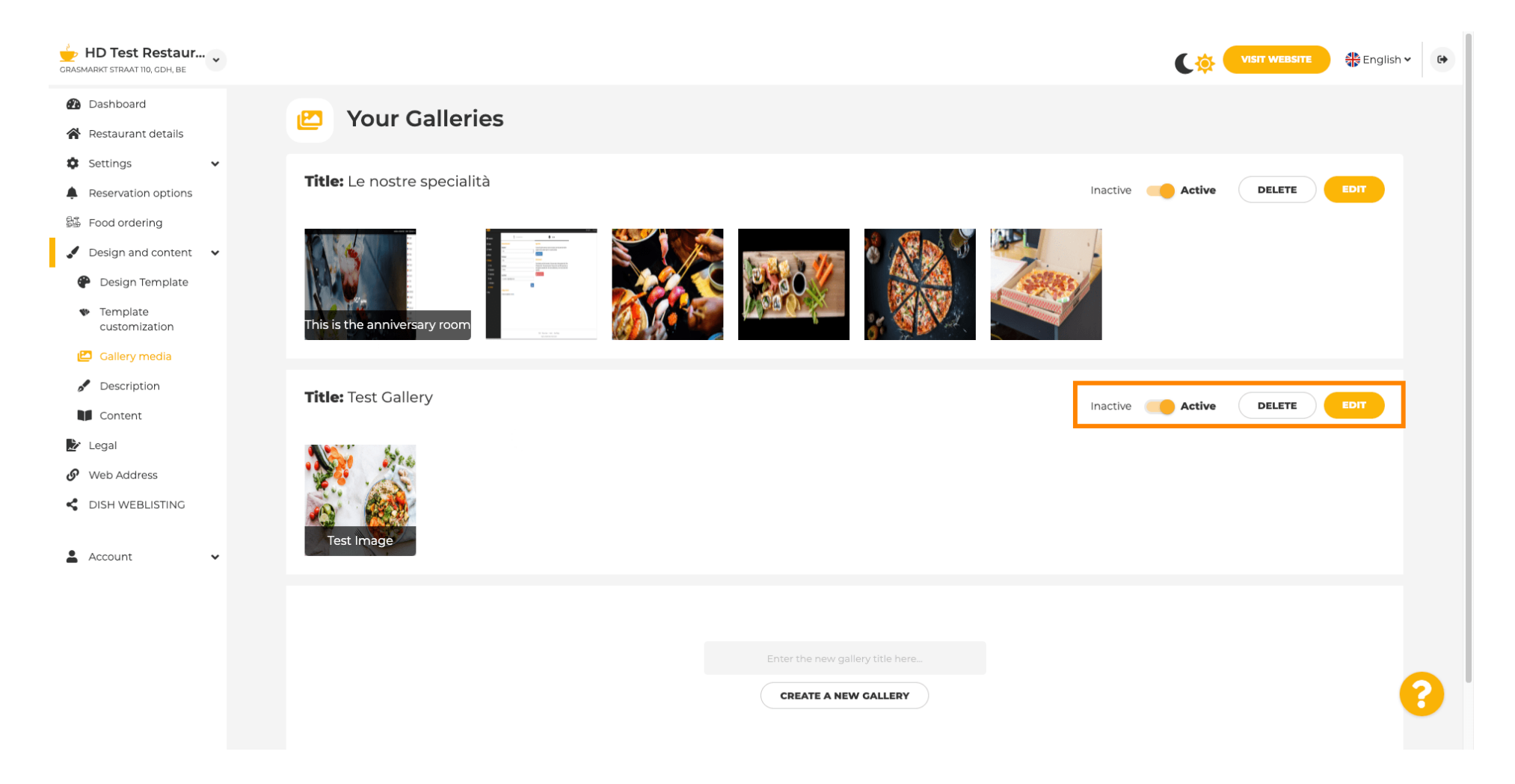

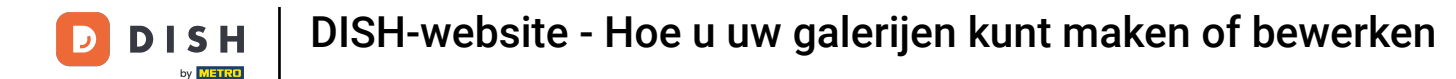

i

Dat is alles! Je hebt zojuist een nieuwe galerij aan je website toegevoegd.

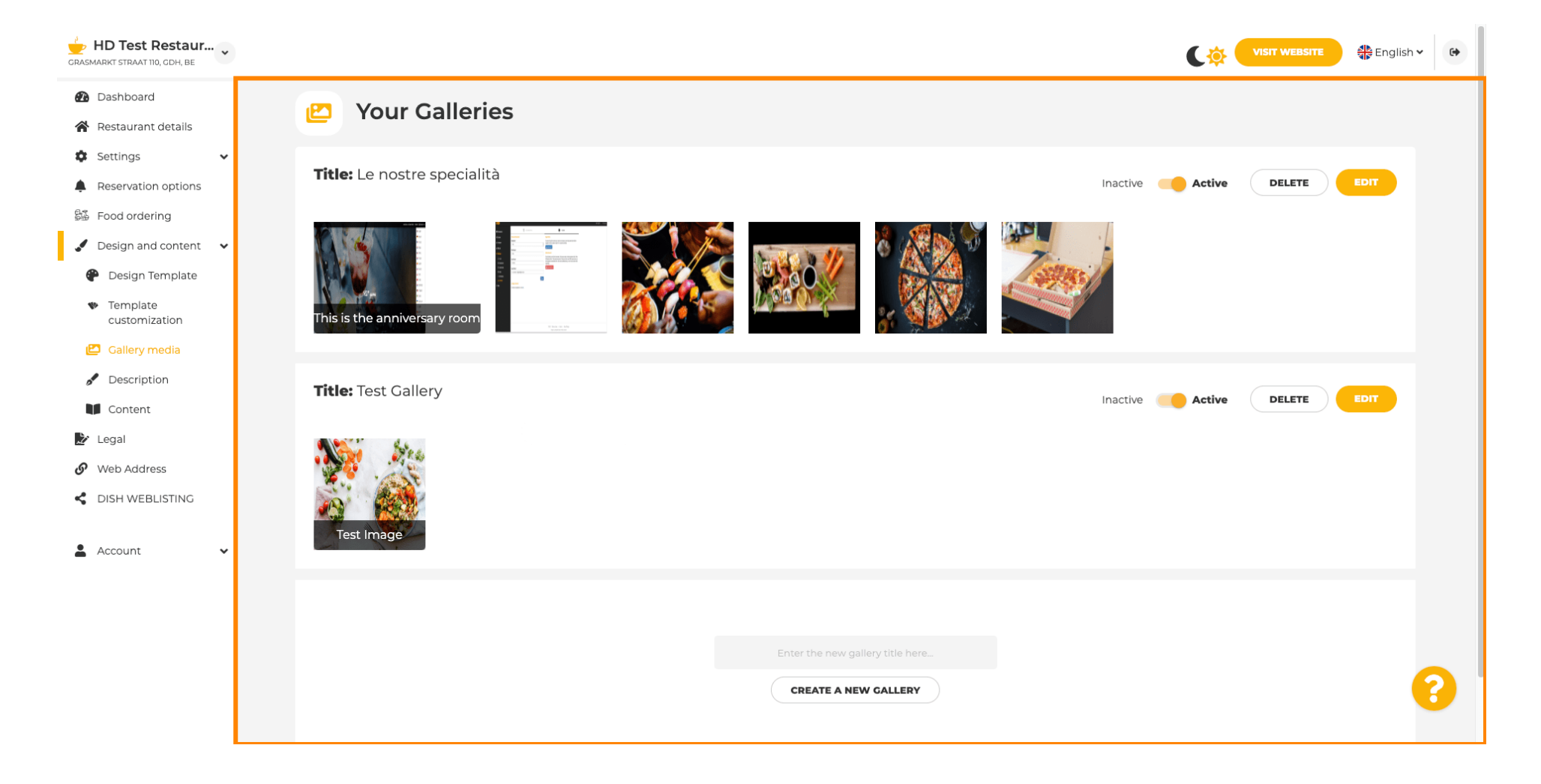

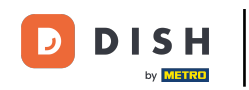

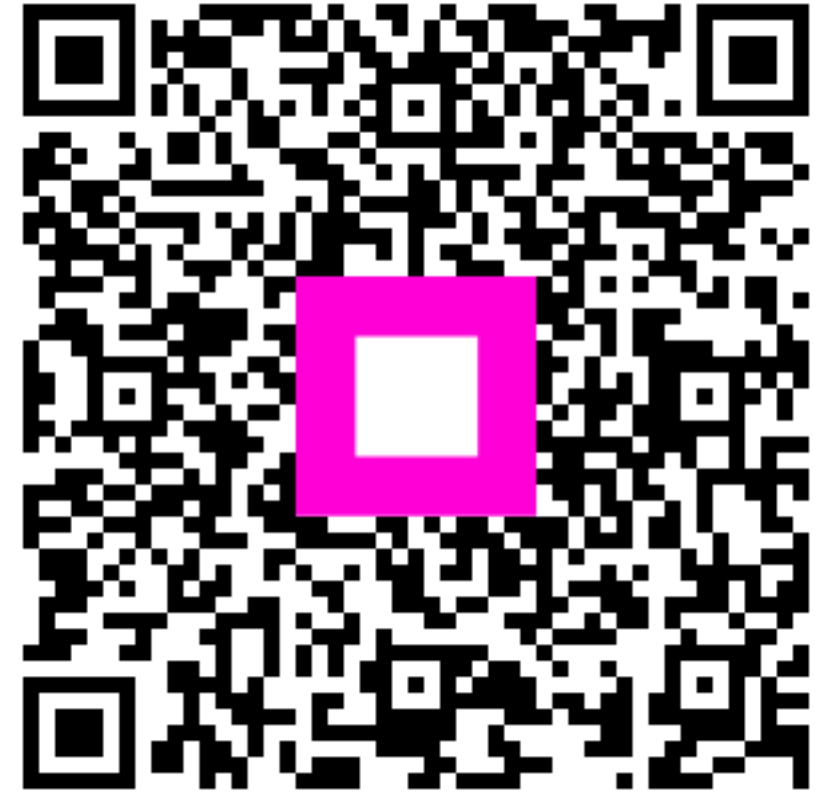

Scan om naar de interactieve speler te gaan